## **Retroactively Close the Day, Month or Year**

To Retroactively Close the Day, Month or Year do the following:

- 1. In the main menu, click on **Tool**, then **Utilities**, and then **Retroactively Closeout**.
  - \*\* If you do not see the Retroactively Closeout option, please contact your Manager.

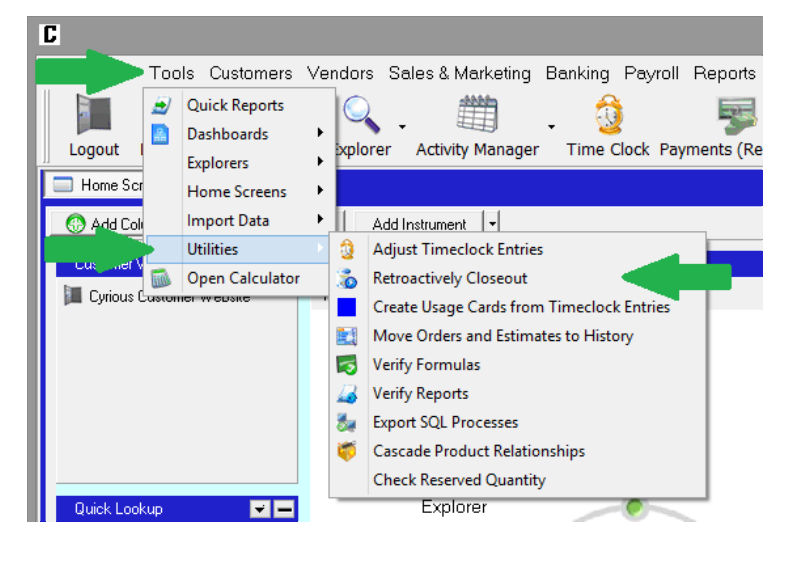

2. Select either Daily, Monthly or Yearly as the Closeout Type.

| C Del                                                                                                    | ete Close Out / Ins | ert a Retroactiv | ve Close O | ut               | × |
|----------------------------------------------------------------------------------------------------|---------------------|------------------|------------|------------------|---|
| This will insert a close out between two close outs. If you select a date after the last close<br>out, it will close the last period at the specified date and time and open a new close out<br>nariod |                     |                  |            |                  |   |
| Close Out Type:                                                                                                    | Daily               |                  | ~          |                  |   |
| Existing Close Outs:                                                                                                    |                     |                  |            | Delete Close Out |   |
|                                                                                                    |                     |                  |            |                  | - |
|                                                                                                    |                     |                  |            |                  |   |
|                                                                                                    |                     |                  |            |                  |   |
|                                                                                                    |                     |                  |            |                  |   |
|                                                                                                    |                     |                  |            |                  |   |
| New Close Out Date:                                                                                                    | 5/14/2013           | ▼ 2:02 PM        |            | Insert Close Out |   |
| incli close out putch                                                                                                    |                     | 2.021 M          |            |                  |   |
|                                                                                                    |                     |                  |            | <u>0</u> 📀       |   |

- 3. Select the *day after* the transition as the **New Closeout Date**.
- 4. Set the time that you prefer the closeout to end.
- 5. Click the Insert Close Out button.
- 6. Click **OK** to close the window.